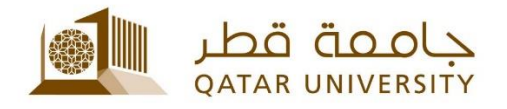

## Wi-Fi Service | User Guide

(February 2017)

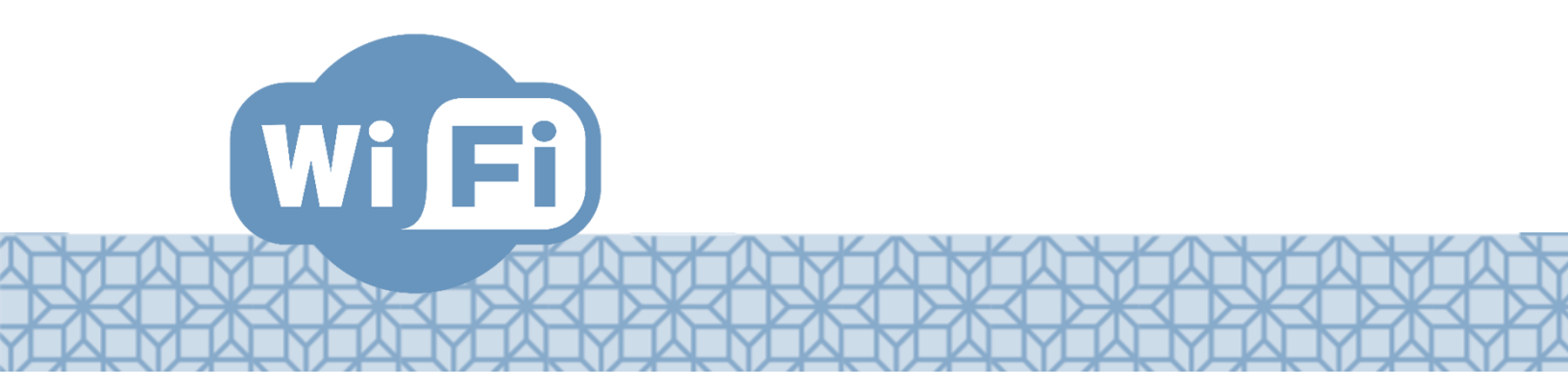

Qatar University - Information Technology Services: Email: Helpdesk@qu.edu.qa , http:// its.qu.edu.qa, +974 44033456

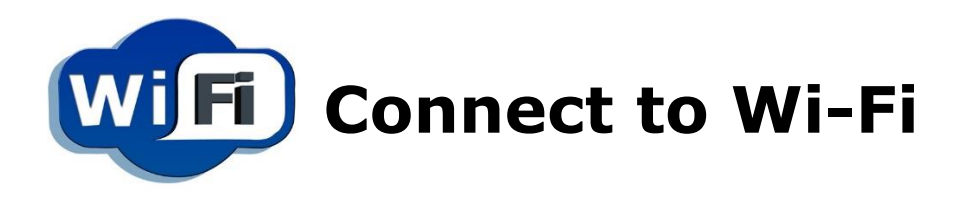

Qatar university present Wi-Fi Connection to Students and Staff, the service allows you to register 5 devices on our network.

## To use the service, you need to register the device:

- 1.On your device, search for the available network.
- 2. Connect to the QU User.
- 3. The registration page should come up; in case it doesn't, try to visit university website www.qu.edu.qa.
- 4. Login using your QU username and Password.
- 5. Click Accept and then Register.
- 6. Provide a device name (e.g. Samsung S6, iPhone 7 etc.) and press Continue.
- 7. The registration confirmation will show.

QU Wifi Device Registration ...

| In cas | e you a | alread | ly had | regis | stered | 5 dev | vices |
|--------|---------|--------|--------|-------|--------|-------|-------|
| you w  | ill not | be a   | ble to | add   | more   | until | you   |
| delete | one of  | f then | า.     |       |        |       |       |

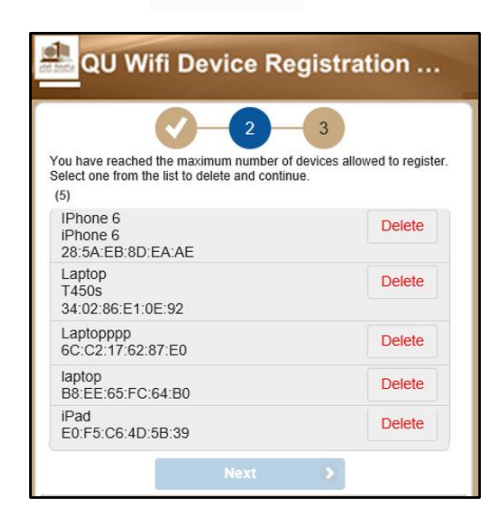